# 新版智慧校园操作指南

为推进学院智慧校园建设,切实提升办事效率和服务质量,网络信息中心依 托学院数据治理建设成果,成功研发并上线了全新智慧校园平台,为师生提供一 站式业务办理新体验,实现"数据多跑路、师生少跑腿"的目标。

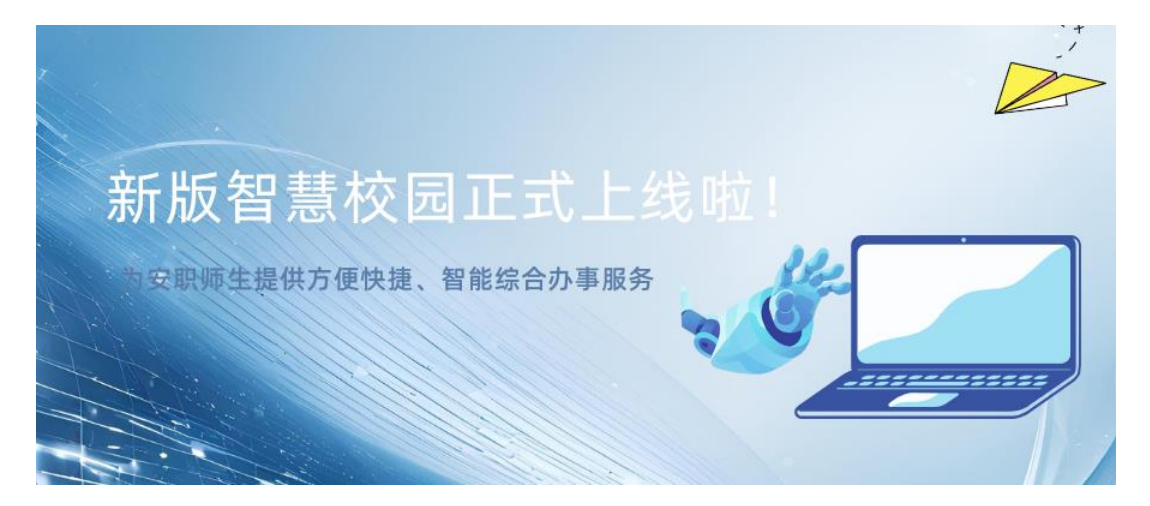

该平台全新融合网上办事服务,有效整合应用系统等业务资源,实现与企业 微信、统一身份认证、一站式服务大厅的无缝对接,促进数据共享与业务协同。 目前,平台已与 OA 办公系统深入融合,提供基于移动云平台部署的 Deep Seek R1 满血版 "安小至"智能体。在过渡阶段,新版智慧校园将与老版智慧校园及今 日校园并行运转,致力于为师生提供更加便捷、高效、智能的数字化校园体验。 具体操作如下:

### 一、电脑端

1. 浏览器输入网址: <u>https://nehall.uta.edu.cn</u>登录,或打开官网点击左 上方新版智慧校园,进入安徽职业技术学院新版智慧校园首页。

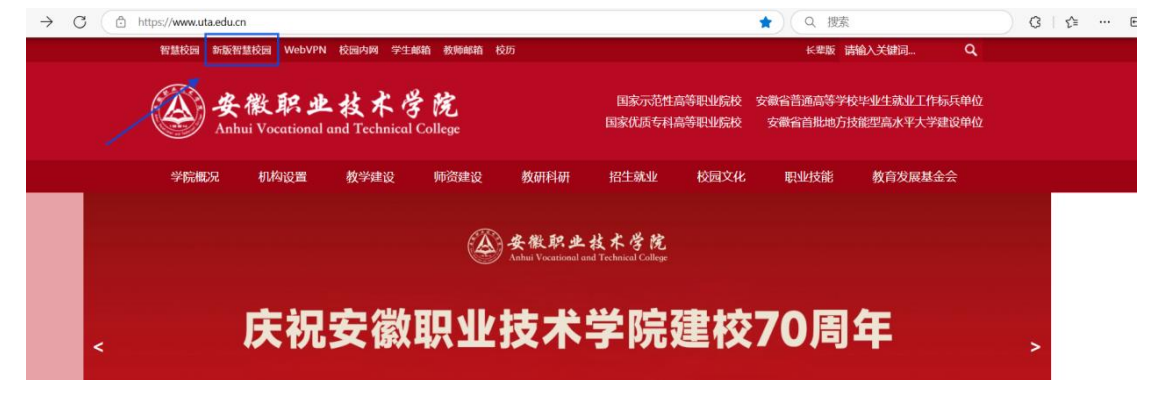

| ۵       | 安徽职业技术学院   融合门户                                                                           |                                        |                                  | (interv                                                                                                    | Q                       |                                                 |
|---------|-------------------------------------------------------------------------------------------|----------------------------------------|----------------------------------|----------------------------------------------------------------------------------------------------|-------------------------|-------------------------------------------------|
|         | T年計     税約开心信一天!       □ ↑ Λ.48     ● 税の数       ◆日文信     ●       ◆日文信     ●       ●     ● | <b>RX的自己</b><br>一手道会節 〉<br>平均領点 〉<br>第 | 総合統存                             | 2025-03-13<br>⊕\mathcale methods<br>⊕\mathcale methods<br>10 11 1<br>@ 2021<br>@@@@@@@@@@@@@@@@@@@@@@@@@@@@@@@@@ | 第5周<br>E 四 五<br>2 13 14 | 更多 >       ● 添加日历       六     日       15     16 |
|         | <b>営用中心</b><br>特定用 ◎                                                                      | 我的课表 学生基本信息 校园过                        | 更多 >                             | <ul> <li>事务办理</li> <li>我的申请</li> <li>我的特办</li> <li>催办我的</li> <li>我的待阅</li> </ul>                                 | +                       | 更多 ><br>。                                       |
| 3<br>£+ | 費用中心            院新闻         学院荣获安徽省科学技术奖三等奖           学院召开2025年第二次教学科研工                   | 作例会                                    | 更多 ><br>2025 03-11<br>2025 03-09 |                                                                                                    | ° + 0                   |                                                 |

## 2. 在【应用中心】可查看所有应用。

| <u>ه د</u>                                                                                                    | <b>b.职业技术学院</b>                    |                                                                                                    |                                                                                                    | 0 0 •                                    |
|----------------------------------------------------------------------------------------------------|------------------------------------|----------------------------------------------------------------------------------------------------|----------------------------------------------------------------------------------------------------|------------------------------------------|
| Врід<br>Врід<br>Врід | <b>下午时 我的</b><br>把<br>有 3 项目程,都安排获 | 770年-天!<br>日 十八453 d* 83859<br>日 十次後点 > 0本 日前の<br>の水 日前の 日本 日前の<br>の水 日前の 日本 日前の<br>日 一次送金服 う 日前の<br>日 一次送金服 う 日前の<br>日 一次送金服 う 日前の<br>日 一次送金服 う 日前の<br>日 一次送金服 う 日前の<br>日 一次送金服 う 日前の<br>日 一次送金服 う 日前の<br>日 一次 一次 一次 一次 一次 一次 一次 一次 一次 一次 一次 一次 一次                                                                                                    | 2025-03-13 第5周     → 558,682-448,14*C     → Ξ Ξ Ξ     ↓9 ↓↓ ↓2 13     ↓     ↓0 ↓↓ ↓2 13     ↓     ↓0 ↓↓ ↓2 13     ↓     ↓0 ↓↓ ↓2 13     ↓     ↓0 ↓↓ ↓2 13     ↓0 ↓↓ ↓2 13     ↓0 ↓↓ ↓2 13     ↓0 ↓↓ ↓2 13     ↓0 ↓↓ ↓2 13     ↓0 ↓↓ ↓2 13     ↓0 ↓↓ ↓2 13     ↓0 ↓↓ ↓2 13     ↓0 ↓↓ ↓2 13     ↓0 ↓↓ ↓2 13     ↓0 ↓↓ ↓2 13     ↓0 ↓↓ ↓2 13     ↓0 ↓↓ ↓2 13     ↓0 ↓↓ ↓2 13     ↓0 ↓↓ ↓2 13     ↓0 ↓↓ ↓2 13     ↓0 ↓↓ ↓2 13     ↓0 ↓↓ ↓2 13     ↓0 ↓↓ ↓2 13     ↓0 ↓↓ ↓2 13     ↓0 ↓↓ ↓2 13     ↓0 ↓↓ ↓2 13     ↓0 ↓↓ ↓2 13     ↓0 ↓↓ ↓2 13     ↓0 ↓↓ ↓2 13     ↓0 ↓↓ ↓2 13     ↓0 ↓↓ ↓2 13     ↓0 ↓↓ ↓2 13     ↓0 ↓↓ ↓2 13     ↓0 ↓↓ ↓2 13     ↓0 ↓↓ ↓2 13     ↓0 ↓↓ ↓2 13     ↓0 ↓↓ ↓2 13     ↓0 ↓↓ ↓2 13     ↓0 ↓↓ ↓2 13     ↓0 ↓↓ ↓2 13     ↓0 ↓↓ ↓2 13     ↓0 ↓↓ ↓2 13     ↓0 ↓↓ ↓2 13     ↓0 ↓↓ ↓2 13     ↓0 ↓↓ ↓2 13     ↓0 ↓↓ ↓2 13     ↓0 ↓↓ ↓2 13     ↓0 ↓↓ ↓2 13     ↓0 ↓↓ ↓2 13     ↓0 ↓↓ ↓2 13     ↓0 ↓↓ ↓2 13     ↓0 ↓↓ ↓2 13     ↓0 ↓↓ ↓2 13     ↓0 ↓↓ ↓2 13     ↓0 ↓↓ ↓2 13     ↓0 ↓↓ ↓2 13     ↓0 ↓↓ ↓2 13     ↓0 ↓↓ ↓2 13     ↓0 ↓↓ ↓2 13     ↓0 ↓↓ ↓2 13     ↓0 ↓↓ ↓2 13     ↓0 ↓↓ ↓2 13     ↓0 ↓↓ ↓2 13     ↓0 ↓↓ ↓2 13     ↓0 ↓↓ ↓2 13     ↓0 ↓↓ ↓2 13     ↓0 ↓↓ ↓2 13     ↓0 ↓↓ ↓2 13     ↓0 ↓↓ ↓2 13     ↓0 ↓↓ ↓2 13     ↓0 ↓↓ ↓2 13     ↓0 ↓↓ ↓2 13     ↓0 ↓↓ ↓2 13     ↓0 ↓↓ ↓2 13     ↓0 ↓↓ ↓2 13     ↓0 ↓↓ ↓2 13     ↓0 ↓↓ ↓2 13     ↓0 ↓↓ ↓2 13     ↓0 ↓↓ ↓2 13     ↓0 ↓↓ ↓2 13     ↓0 ↓↓ ↓2 13     ↓0 ↓↓ ↓2 13     ↓0 ↓↓ ↓2 13     ↓0 ↓↓ ↓2 13     ↓0 ↓↓ ↓2 13     ↓0 ↓↓ ↓2 13     ↓0 ↓↓ ↓2 13     ↓0 ↓↓ ↓2 13     ↓0 ↓↓ ↓2 13     ↓0 ↓↓ ↓2 13     ↓0 ↓↓ ↓2 13     ↓0 ↓↓ ↓2 13     ↓0 ↓↓ ↓2 13     ↓0 ↓↓ ↓2 13     ↓0 ↓↓ ↓2 13     ↓0 ↓↓ ↓2 13     ↓0 ↓↓ ↓2 13     ↓0 ↓↓ ↓2 13     ↓0 ↓↓ ↓2 13     ↓0 ↓↓ ↓2 13     ↓0 ↓↓ ↓2 13     ↓0 ↓↓ ↓2 13     ↓0 ↓↓ ↓2 13     ↓0 ↓↓ ↓2 13     ↓0 ↓↓ ↓2 13     ↓0 ↓↓ ↓2 13     ↓0 ↓↓ ↓2 13     ↓0 ↓0 ↓↓ ↓2 13     ↓0 ↓0 ↓↓ ↓2 13     ↓0 ↓0 ↓0 ↓ ↓2 13     ↓0 ↓0 ↓0 ↓0 ↓0 ↓0 ↓0 ↓0 ↓0 ↓0 ↓0 ↓0 | 更多 5<br>(1)<br>第加日历<br>五 六 日<br>14 15 16 |
| <u> 広期中</u><br>資訊中<br>○<br>日<br>(注) 辺用中<br>推荐位が<br>(注) 辺用中<br>推荐位が<br>(注) 辺用中<br>推荐位が<br>(注) 辺用中<br>推荐位が<br>(注) 辺用中<br>推荐位が<br>(注) 辺用中<br>(注) 辺用中<br>(注) 辺用中<br>(注) 辺用中<br>(注) (辺中<br>(注) (立) (二) (二) (二) (二) (二) (二) (二) (二) (二) (二                                                                                                    | <b>日</b><br>夏<br>夏<br>日<br>日       | 更多<br>更                                                                                                    | <ul> <li>本</li> <li>集务办理</li> <li>我的申请</li> <li>我的待办</li> <li>低办我的</li> <li>我的待阅</li> </ul>                                                                                                    | 25<br>0                                  |
| ▲ ● 資訊中 ○ 方法(1) ○ 方法(1) ○                                                                                                    | <b>a心</b><br>章 学院荣获<br>学院で研究       | 更多<br>2월皆科学技术奖三等実 2025-03<br>025年第二次数学科研工作例会 2025-03                                                                                                    | ●<br>→<br>3-11<br>309<br>                                                                                                    | •                                        |
| 所属部门                                                                                                    |                                    | 场景 全部 信息化服务 公共服务 系统服务 安保服务 权限服务 国质财务                                                                                                    | 学工服务 教务服务 人事服务                                                                                                    | 行政办公                                     |
| <ul> <li>正</li> <li>正</li> <li>形</li> <li>第</li> <li>第</li> <li>第</li> <li>第</li> <li>第</li> <li>第</li> <li>第</li> <li>第</li> <li>※</li> <li>※</li></ul>                                                                                                    | 1<br>1<br>4<br>10<br>1<br>2<br>5   | Magn         ● MUPHENY         ● MUPHENY         ● MUPHENY         ● MUPHENY           新日力中提供7月40个组用订课,22个集用服务,2个系统数度,0个服务表数           動材増減()           ()           ()           ()           ()           ()           ()           ()           ()           ()           ()           ()           ()           ()           ()           ()           ()           ()           ()           ()           ()           ()           ()           ()           ()           ()           ()           ()           ()           ()           ()           ()           ()           ()           ()           ()           ()           ()           ()           ()           ()           ()           ()           ()           ()           ()           ) | Q                                                                                                    |                                          |
|                                                                                                    |                                    | で<br>乾内安全隠悪接番<br>学生や100                                                                                                    |                                                                                                    |                                          |

3. 在搜索栏中搜索需要的应用和任务。

| 应用中心     |    |               |                |            |        |        |      | 1    | j              | 输入你要搜索的 | 应用或服务 |      | > |
|----------|----|---------------|----------------|------------|--------|--------|------|------|----------------|---------|-------|------|---|
| 所属部门     |    | 场展全部          | 信息化服务          | 公共服务       | 系统服务   | 安保服务   | 校园服务 | 国资财务 | 学工服务           | 教务服务    | 人事服务  | 行政办公 |   |
| 8 ±5     | 24 | 仅显示 3 我的吃     | 藏 🗌 应用订阅       | 常用服务       | ◎ 系统收藏 | □ 服务收藏 |      |      |                |         |       |      |   |
| 覵 图书馆    | 1  | 我们为你提供了共0个应用; | 丁阅,22个常用服务,    | 2个系统收藏,0个! | 服务收藏   |        |      |      |                |         |       |      |   |
| ① 教务处    | 4  | 图书馆(1)        |                |            |        |        |      |      |                |         |       |      |   |
| ④ 保卫处    | 1  |               | C <del>1</del> |            |        |        |      |      |                |         |       |      |   |
| PA 学生处   | 10 | 图书馆系统         |                |            |        |        |      |      |                |         |       |      |   |
| ◎ 财务处    | 1  |               |                |            |        |        |      |      |                |         |       |      |   |
| ◎ 团委     | 2  | 教务处(4)        |                |            |        |        |      |      |                |         |       |      |   |
| ◎ 网络信息中心 | 5  |               | ¢              | <b>*</b>   | ¢      | 305    | C†   |      | C <del>,</del> |         |       |      |   |
|          |    | 我的课表          | 学生             | 成绩打印申请     |        | 校历     |      | 教务系统 |                |         |       |      |   |
|          |    |               |                |            |        |        |      |      |                |         |       |      |   |
|          |    | 保卫处(1)        |                |            |        |        |      |      |                |         |       |      |   |
|          |    |               | C;             |            |        |        |      |      |                |         |       |      |   |
|          |    | 校内安全隐患报备      |                |            |        |        |      |      |                |         |       |      |   |
|          |    | 254 M (2.0)   |                |            |        |        |      |      |                |         |       |      |   |

4. 在【待办中心】可查看我的待办、我的已办和我的申请等。

| (A) + + + + + + + + + + + + + + + + + + +                 | ▲私木孝代   融合门户                                 |                                  |               |                         |             |                                                                                              |                                                                                                    |                                                                |             |         |                                |
|-----------------------------------------------------------|----------------------------------------------|----------------------------------|---------------|-------------------------|-------------|----------------------------------------------------------------------------------------------|----------------------------------------------------------------------------------------------------|----------------------------------------------------------------|-------------|---------|--------------------------------|
| R75主     ア     ア     ア     ア                              | ・<br>文成万心島→天!<br>■ ↑人気息 ず 税支を料<br>日程、都交祥好了吗? | <b>戌的信息</b><br>一卡通余額 ><br>平均總点 > | 偏观图书 ><br>0 本 | 综合推荐<br>今日<br>世上次<br>第1 |             | 8276月<br>1937日<br>日本<br>日本<br>日本<br>日本<br>日本<br>日本<br>日本<br>日本<br>日本<br>日本<br>日本<br>日本<br>日本 | ◆ 2025<br>今天明<br>・<br>・<br>・<br>・<br>・<br>・<br>・<br>・<br>・<br>・<br>・<br>・<br>・<br>・<br>・<br>、<br>・<br>、<br>・ | - <b>03-13 第</b> .<br><sup>5月3-4後,1470<br/>二 三<br/>11 12</sup> | 四<br>13     | 五<br>14 | 更多 ><br>⑤ 添加日历<br>六 日<br>15 16 |
|                                                           | ● 正式 (1) (1) (1) (1) (1) (1) (1) (1) (1) (1) | 我的谴责                             | 学生基本信息        | <b>火</b> 固能控查…          | 数务系统        | 更多 ><br>更多 ><br>2025-03-11                                                                   | <ul> <li>事务办理</li> <li>我的申请</li> <li>我的待办</li> <li>催办我的</li> <li>我的待阅</li> </ul>                             |                                                                | +<br>•<br>+ |         | 更多:<br>                        |
| WARACAE<br>登 安敬駅 史技木 学院<br>Anna Vacanae And Turnae Canage | 学院召开2025年第二次教学科研工<br>融合门户                    | 作例会                              |               |                         |             | 2025-03-09                                                                                   | 部入                                                                                                    |                                                                |             | a)      |                                |
| 待办中心<br>我的待办(0) 我的已办(0)<br>可输入中语人工号/姓名、标题                 | 我的特応(0) 个人申请(1)<br>Q 高级壹询 〜                  | 我的已间(0)                          |               |                         |             |                                                                                              |                                                                                                    |                                                                |             |         |                                |
| 相序: ¥03时间 ◆ 采急程度 ◆                                        | 已读未读 事务来源  流程类型                              | ÷                                |               |                         |             |                                                                                              |                                                                                                    |                                                                |             |         | 批量办理                           |
|                                                           |                                              |                                  | •             |                         | •<br>+<br>- |                                                                                              |                                                                                                    |                                                                |             |         |                                |

暂无数据

|                                                             |                                                                                                    |                                         |             |                                              |                                       | 请输入                                                                                            |         | Q . O .      |
|-------------------------------------------------------------|----------------------------------------------------------------------------------------------------|-----------------------------------------|-------------|----------------------------------------------|---------------------------------------|------------------------------------------------------------------------------------------------|---------|--------------|
| 泉約主 ア テ 主 直 周中 。 。                                          | でキジ         取得力は一支!           ①         クルR           今日安排         20今天府 项目現、版文指好了吗?                                                                                               | ◆ #2486<br><b>2014年</b><br>一・通会数 ><br>元 | 備周囲者 ><br>本 | 住命的神神<br>日日時か<br>②上次登示。和以下村<br>■ 特徴处理<br>項 > | 1800年 1800日<br>王坊特处理<br>唐 新提特办<br>項 > | 2025-03-1                                                                                      | 3       | 更多<br>③ 添加日2 |
| 変現中<br>心<br>特か中<br>心<br>日曜中<br>心                            | ************************************                                                                                                    |                                         |             |                                              | R <sup>3</sup><br>R <sup>3</sup>      | <ul> <li>&gt; 事务办理<br/>我的申请</li> <li>我的特办</li> <li>低办我的</li> <li>我的待词</li> <li>我的待词</li> </ul> |         | 29<br>**     |
|                                                             |                                                                                                    | 2025年1月 日 四                             | A ( **      |                                              |                                       | 福祉入                                                                                            | 0 4.1   |              |
| 政的主<br>五<br>学生主<br>页                                        | マーの通信課目目目         ●           一二三三百五六六日         三五六六日           90 31 01 02 03 04 04 05         66 07 08 09 10 11 12           13 14 15 15 17 18 19           20 21 22 23 24 25 26 |                                         | 周二<br>31    | <b>周三</b><br>1                               | 周四<br>2                               | 周五<br>3                                                                                        | 周六<br>4 | 周日<br>5      |
| 日<br>型用中<br>る                                               | 27 28 29 30 31 01 02<br>03 04 05 06 07 08 09<br>計 日程类型                                                                                                    | 6                                       | 7           | 8                                            | 9                                     | 10                                                                                             | 11      | 12           |
| 1000<br>1000<br>1000<br>1000<br>1000<br>1000<br>1000<br>100 | 課表     「个人       ② 会议     ジ       ③ 活动     〇 伍班       ジ     任务       〇 其他                                                                                                    | 13                                      | 14          | 15                                           | 16                                    | 17                                                                                             | 18      | 19           |
| 時か中<br>55<br>日曜中                                            |                                                                                                    | 20                                      | 21          | 22                                           | 23                                    | 24                                                                                             | 25      | 26           |
| 0                                                           |                                                                                                    | 27                                      | 28          | 29                                           | 30                                    | 31                                                                                             |         |              |

5. 在【日程中心】可以查看自己课表和会议信息,也可自己添加其他日程。

### 二、移动端

第一步:师生可通过企业微信进入学校微门户体验,请微信扫描以下二维码 加入安徽职业技术学院。注意:二维码有效期为7天。失效后可访问官网"关于 新版智慧校园正式上线运行的通知",查看最新二维码。

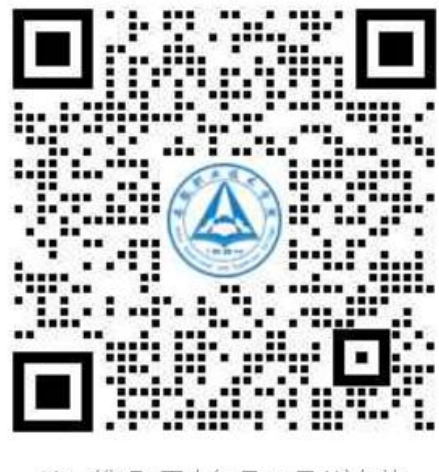

该二维码7天内(3月28日前)有效 重新获取将更新

第二步: 扫码后点击关注, 会直接进入企业微信。下次再次进入, 可以在微 信【通讯录】栏目, 找到【我的企业及企业联系人】模块的"安徽职业技术学院", 点击进入"微门户"即可。

| 16:16    |                                                                                                    | 101 % × +0 50 | 35% 💼            |          | 20:46     | © ₩ \$ () | al fal 🗩         |
|----------|----------------------------------------------------------------------------------------------------|---------------|------------------|----------|-----------|-----------|------------------|
|          | 通讯录                                                                                                    | Q             | $\oplus$         | <        | 安徽职人      | ₩技术学院     | +                |
| 20       | 新的朋友                                                                                                    |               |                  |          | ~ ~ ~ ~ ~ |           | •                |
| 9        | 仅聊天的朋友                                                                                                    |               |                  |          | 消息        |           |                  |
| 2        | 群聊                                                                                                    |               | ↑<br>☆<br>A      | <i>.</i> | 企业通讯录     |           |                  |
| <b>?</b> | 标签                                                                                                    |               | C<br>D<br>E      | 1        | 我         |           |                  |
|          | 公众号                                                                                                    |               | F<br>G           | К        |           |           | B                |
| 23       | 服务号                                                                                                    |               | H<br>J<br>K      |          | 考勤打卡      |           | DEF              |
| 我的企业)    | 及企业联系人                                                                                                    | 1             | L                | Q        |           |           | G<br>H           |
| Q        | 企业微信联系人                                                                                                    |               | N<br>O<br>P      |          | 企业邮箱      |           | J                |
| A        | 安徽职业技术学院                                                                                                    |               | Q<br>R<br>S<br>T | т        | 统一身份认证    |           | M<br>N<br>O<br>P |
|          | and the second second se |               | v<br>w<br>x      | w        | 微门户       | 点击我       | Q<br>R<br>S<br>T |
|          | -                                                                                                    |               | Y<br>Z<br>#      |          | 04137     |           | U<br>V<br>W      |
|          |                                                                                                    |               |                  |          | 消息中心      |           | X<br>Y<br>Z      |

第三步:相关功能介绍。

1. 点击【新日程】或更多可以看见日程详情页面,在详情页面可以添加日程。

| 20:07                                | 10 多 4                    | . @ н¤ 56 "ш 64% ∎́ | 20:20 | <b>P</b> |    |                    | <b>1</b> * * @ | нр 56 | 0% | 20:28 🖪 | 1                       | u ≉ ¥ @ HD 5GII | 58% |
|--------------------------------------|---------------------------|---------------------|-------|----------|----|--------------------|----------------|-------|----|---------|-------------------------|-----------------|-----|
| ×                                    | 工作台<br>mportal.uta.edu.cn |                     | ×     |          | mp | 日程<br>ortal.uta.ed | u.cn           |       |    | ×       | 添加日程<br>mportal.uta.edu | .cn             |     |
| 安徽职业技术<br>Anhui Vocational and Techn | 学院<br>ical College        | Q搜索                 | 2025  | 5年3月     | ×  | _                  | <b>\$</b> 筛选   | 十添加日  | 日程 | 请输入标题   | Ŋ                       |                 |     |
| <b>晚上好,</b><br>团结、奋发                 | 、严谨、求实                    |                     | 9     | 10       |    | 12                 | 13             | 9     | 15 | 课表      | 个人会议                    | 考试 活动           | b   |
| 我的待办                                 | 我的已办                      | 我的申请                |       |          |    | 展开 ~               |                | 课表    | 表  | 是否持续全天  |                         |                 |     |
| 新日程                                  |                           | 更多〉                 |       |          |    |                    |                |       |    | 开始时间    | 请选择开始时间                 |                 | >   |
| 1000                                 | 10.00                     | 课表                  |       |          |    |                    |                | 200 1 |    | 结束时间    | 请选择结束时间                 |                 | >   |
| 03/14 10:20-11:<br>至特201             | 55                        |                     | Ξ     |          |    |                    |                | 1443  | æ  | 备注      | 请输入备注                   |                 |     |
| -                                    | a line in                 | 课表                  |       |          |    |                    |                |       |    | 地点      | 请输入地点                   |                 |     |
| 03/14 14:00-15:<br>至康410 移动互助        | 35<br>关仿真实训室              |                     |       |          |    |                    |                |       |    | 是否提醒    | $\bigcirc$              |                 |     |
| <b>至要</b> 关于202                      | 5年3月份全国计算机                | 几等级<br>>            |       |          |    |                    |                |       |    |         | 保存                      |                 |     |
| 通知<br>关于202                          | 4年下半年全国高等                 | 学校(                 |       |          |    |                    |                |       |    |         |                         |                 |     |

2. 点击【服务应用】可查看全部应用,在首页也可通过"搜索栏"搜索应用。

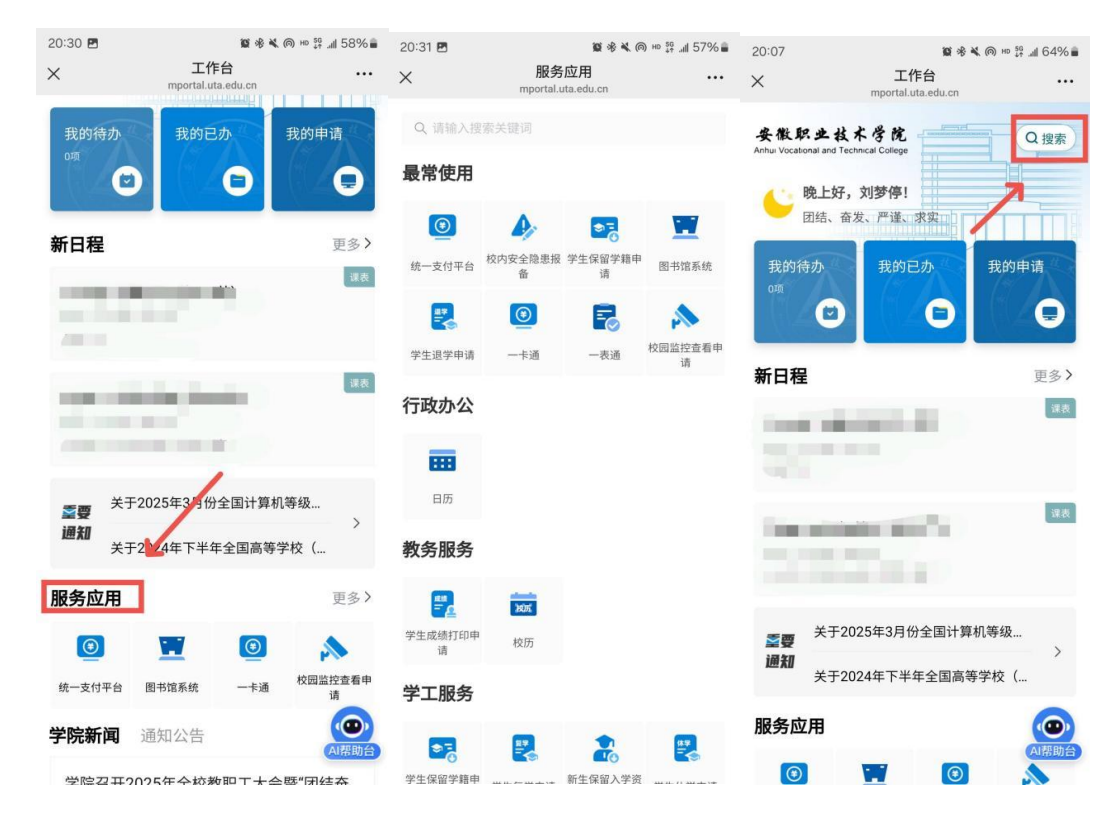

#### 三、温馨提示

学生用户如果无法关注企业微信,请移步新版智慧校园,搜索"一表通"点 击进入,在"搜索栏"中输入"学生绑定微信的手机号采集"搜索,点击进入。

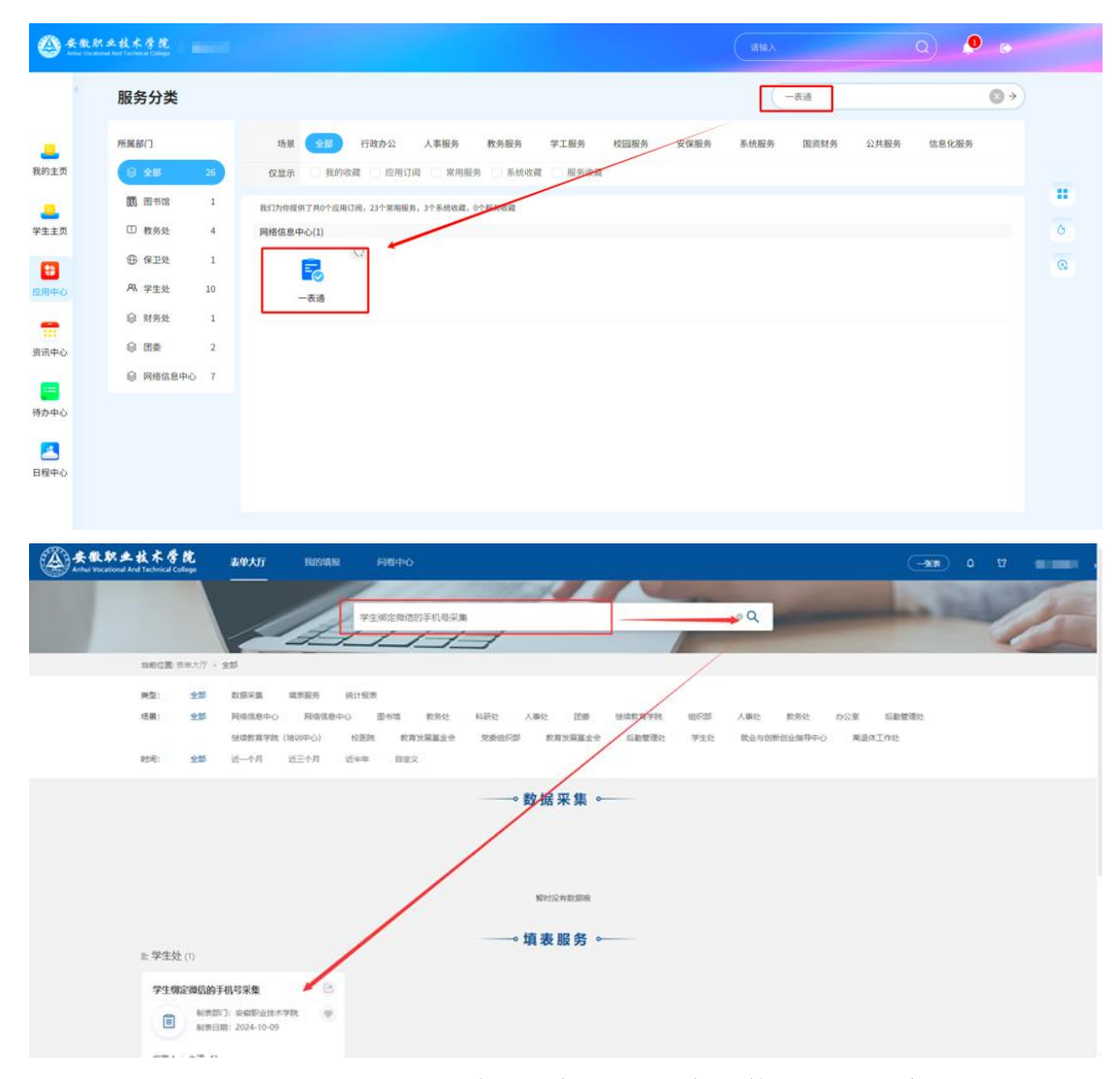

点击进入后根据姓名、学号确认手机号是否本人使用并绑定本人的微信。 如显示的手机号是本人使用并绑定本人微信号,则点击提交按钮;如不是, 则修改手机号,保证修改后的手机号必须绑定本人微信,修改完成提交即可。